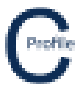

- 1. Open the earlier project that we created called WalkthroughCSVImport
- 2. Select File>Save As and give the new project the name ExportingToDXF
- 3. There are 3 different options that can be used to export to DXF (Export>DXF) from the main plan view screen. These are export Plan View, Profile Views and Export All.
- 4. The DXF files will automatically be generated with a default name and saved into the same location that the COLDNet Profile job file had been elected to save to. Upon selection an option will appear to open the folder in which the location has been saved to. To open the DXF file simply double click on the created file. A DXF viewer will need to be installed on the user's computer to be able to view the files
- 5. Below is an example of the DXF Profile View of our file

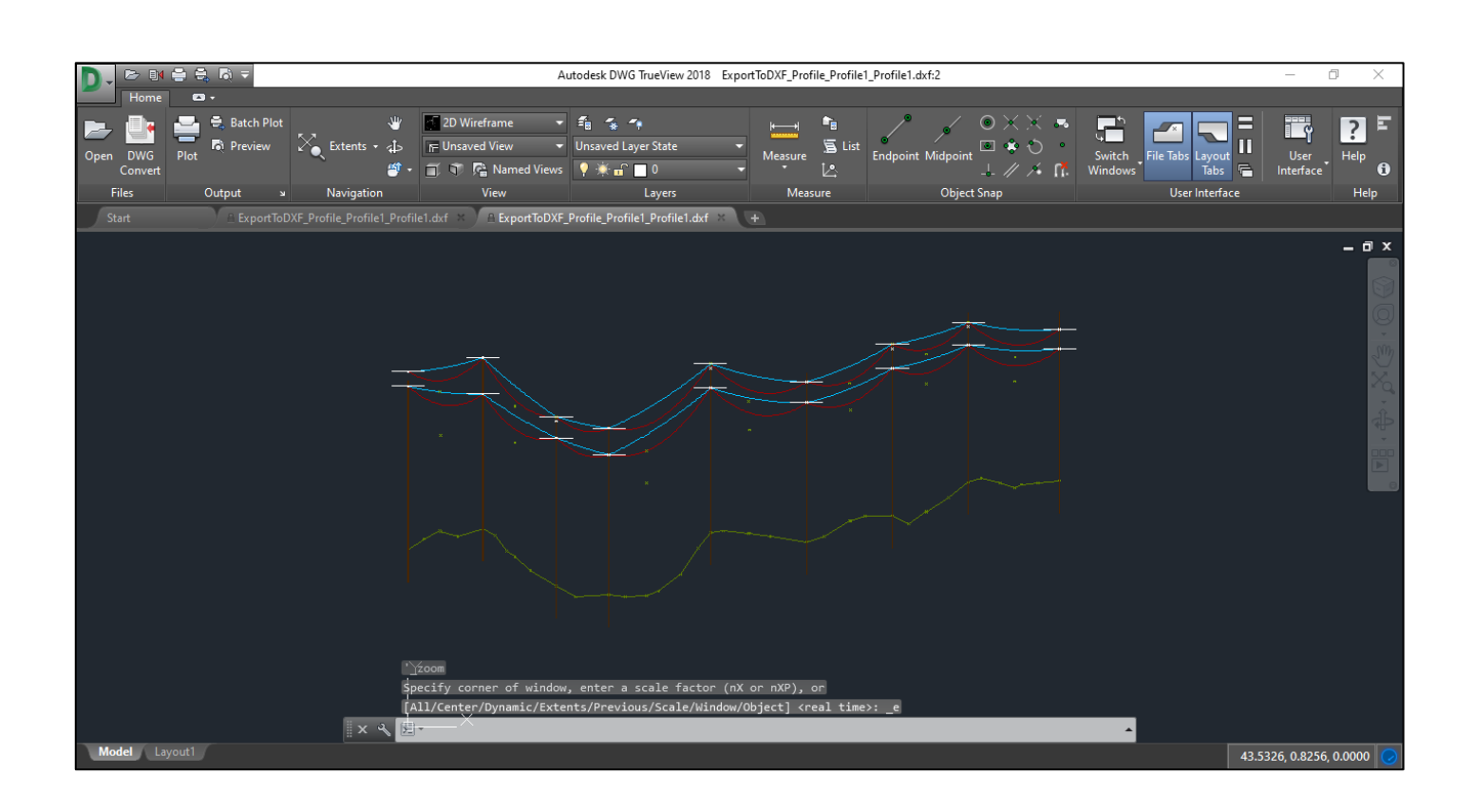

.....

.....